## O18 E-Service

## ระบบการขอหนังสือ/เอกสารสำคัญออนไลน์ กองบริหารงานวิชาการ

- 1. สามารถเข้าใช้งานได้ผ่าน <u>https://www.su.ac.th/th/</u>
  - เลือกเมนู STUDENT นักศึกษา

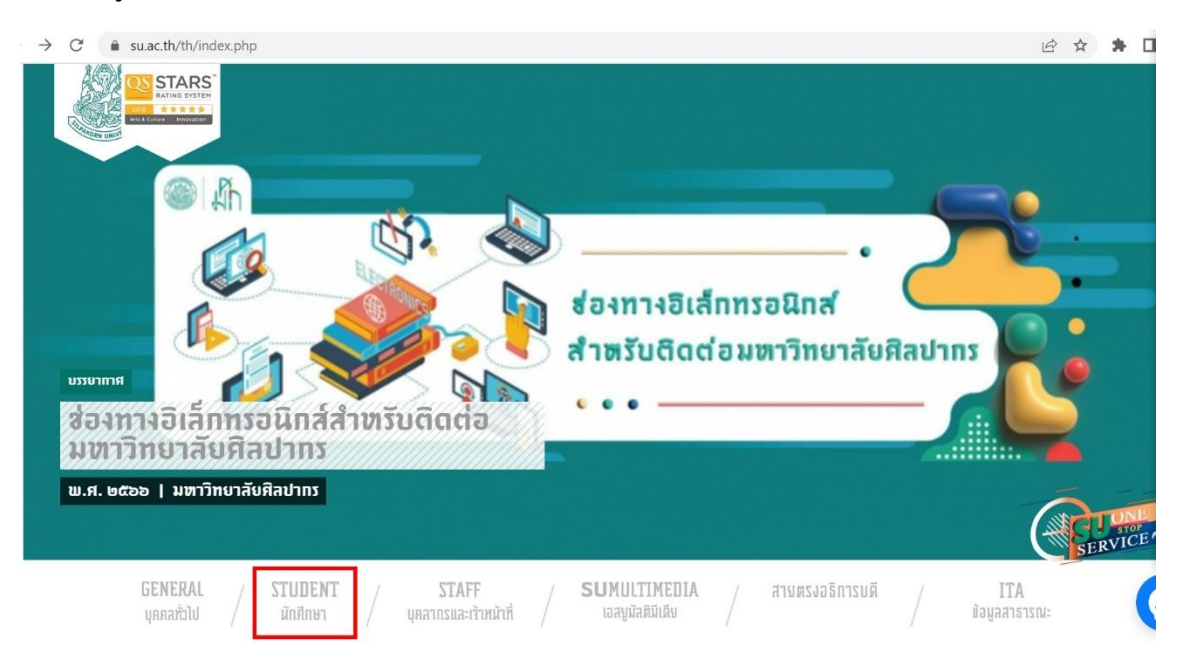

- เลือกเมนู REG SU

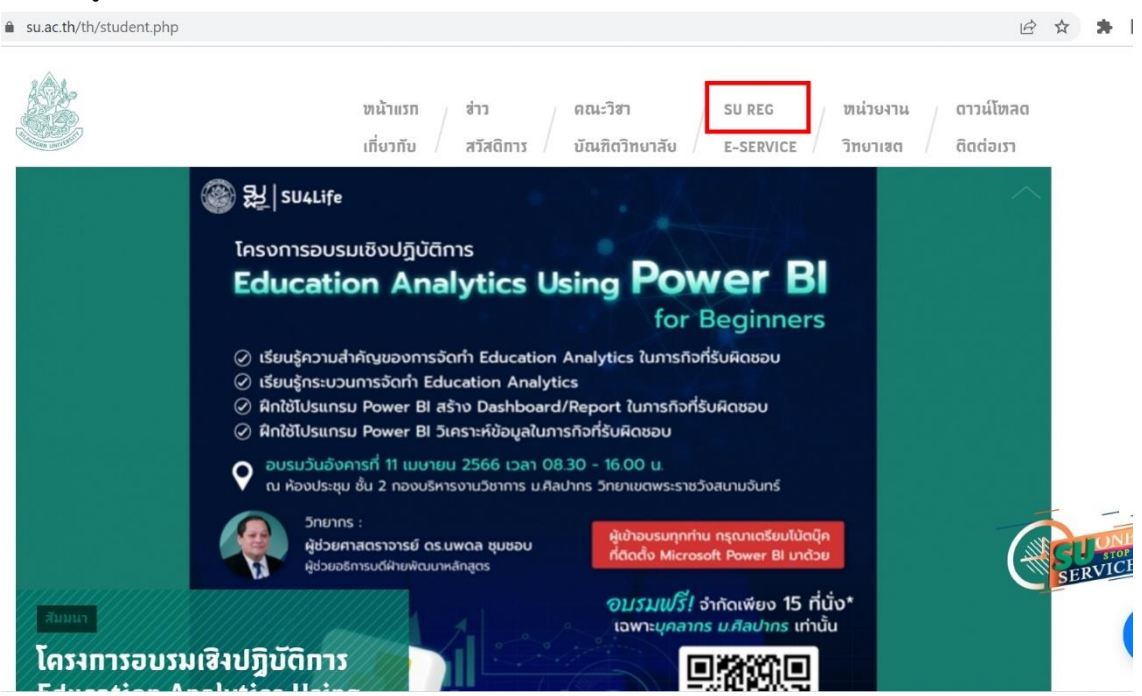

- 2. หลังจากนั้นจะนำเข้าสู่หน้าแรกของระบบ REG SU (https://reg.su.ac.th/) อัตโนมัติ
  - เลือกเมนู เข้าสู่ระบบ

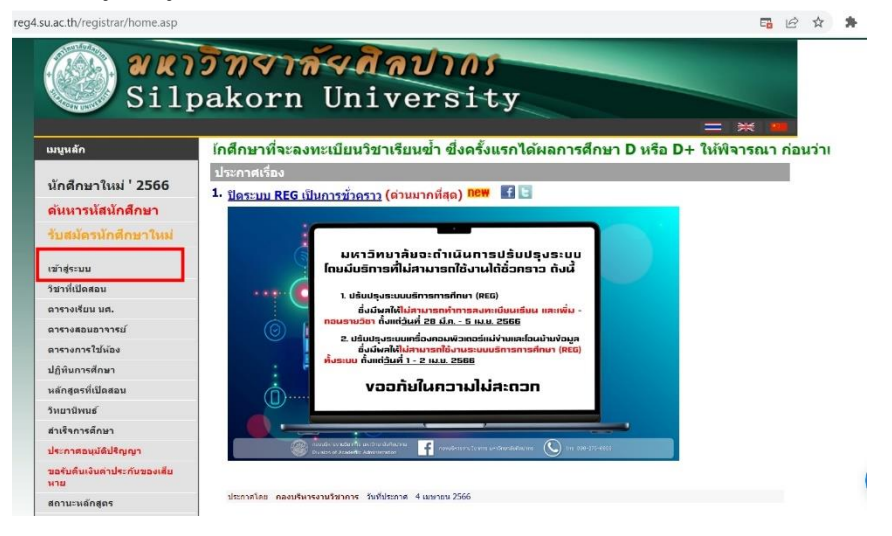

กรอกรหัสประจำตัว และรหัสผ่าน เพื่อเข้าสู่ระบบ

| ล์จสิลปากร                       |
|----------------------------------|
| University                       |
| = # #                            |
|                                  |
| กรุณาป้อนรหัสประจำตัวและรหัสผ่าน |
| อาโตประวัติด                     |
| svierina                         |
| <u>мгээаар</u>                   |
|                                  |
|                                  |
|                                  |
|                                  |
|                                  |
|                                  |
|                                  |
|                                  |

เมื่อเข้าสู่ระบบได้แล้ว เลือกเมนู ขอเอกสารออนไลน์

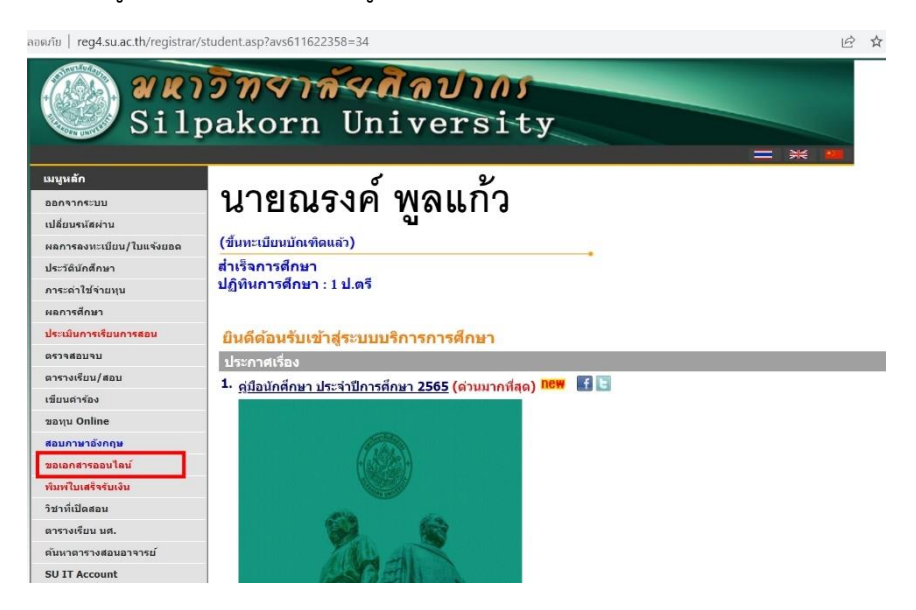

อ่านคำแนะนำแล้วกดเลือกเมนู เข้าสู่หน้าขอเอกสารออนไลน์

| reg1.su.ac.th/registrar/request_first.asp?avs49 | 35346251=34                                                                                                    |
|-------------------------------------------------|----------------------------------------------------------------------------------------------------|
| 211p                                            | akorn University                                                                                                    |
|                                                 | · = * 📕                                                                                                    |
| <b>เ</b> มบูหลัก<br>ดอยกลับ                     | นายณรงค์ พูลแก้ว                                                                                                    |
|                                                 | (ขึ้นทะเบียนบัณฑิตแล้ว)                                                                                                    |
|                                                 | การขอเอกสารออนไลน์                                                                                                    |
|                                                 | <u>การขอหนังสือสำคัญทางการศึกษา</u>                                                                                                    |
|                                                 | <ol> <li>อัตราค่าธรรมเนียม 50 บาท ต่อ 1 ชุด</li> <li>เจ้าหน้าที่จะดำเนินการออกหนังสือให้มักศึกษาหลังจากในระบบขึ้นสถานะ "จ่ายแล้ว" <u>บักศึกษาสามารถตรวจสอบใต้ที่เหนู</u><br/>ติดตามสถานะศรรอง</li> <li>เจ้าหน้าที่ดำเนินการอ่งหนังสือส่าคัญให้นักศึกษาในวันถัดไป(เว้นวันหยุตราชการ) แบบไปรษณียัต่วนพิเศษ(EMS)</li> <li>ประเมินหลารศึกษา มีส่งนี้         <ul> <li>ในระเมินหลารที่คาษา มีส่งนี้</li> <li>ในรับอองการเป็นนักศึกษา (Transcript)</li> <li>ในรับอองการเป็นนักศึกษา (Transcript)</li> <li>ในรับอองการเป็นนักศึกษา</li> <li>ประมางหนังสือส่าคัญๆ (นักศึกษาต่องยื่นของส่าเร็จการศึกษา)</li> <li>ในรับอองส่าเร็จการศึกษา</li> <li>ในหรายรังสามริสาทรศึกษา (นักศึกษาต่องยื่นของส่าเร็จการศึกษา)</li> <li>ในรับอองส่าเร็จการศึกษา</li> <li>ในแหน่ายัญญาบัตร</li> <li>ในแนนไอโญญาบัตร (นักศึกษาระเทศงัง 034-255091<br/>034-10968 ต่อ 200318<br/>และ 033-7254654</li> <li>ใหฐาน 304-255087</li> <li>หรือ ความไป เหล่า 034-255087</li> </ul> </li> </ol> |
|                                                 | วิทยาเขตสารสนเทศเพชรบุรี: โทรศัพท์ 032-594030<br>โทรสาร 032-594026<br>หวีล kaewsaart. ก@su.ac.th                                                                                                    |
|                                                 | ขั้นดอนการขอใบรับรอง                                                                                                    |
|                                                 | ขั้นที่ 1. เลือกใบรับรองระบุจำนวนที่ต้องการ ระบุการรับเอกสาร จากนั้นคลิก ขึ้นดอนต่อไป                                                                                                    |
|                                                 | ขั้นที่ 2. ตรวจสอบความถูกต้องของเอกสารที่ขอ เช่น จำนวน ยอดเงิน การจัดส่ง ถ้าถูกต้อง<br>คลิก ขึ้นขัน ถ้าต้องการเลือกใหม่คลิก ยกเลิก                                                                                                    |
|                                                 | เข้าสู่หน้าขอเอกสารออนใลน์                                                                                                    |

 เลือกรายการเอกสารที่จะขอ วิธีการรับเอกสาร กรอกเบอร์โทรศัพท์ และอีเมล์ แล้วกดเมนู ขั้นตอน ต่อไป

| ้ขอเอกส าวออม เลน<br>ขั้นที่ 1. เลือกการรับเอกสาร เลือกที่รับเอกสาร(กรณีส่งทางไปรษณีย์ไม่ต้องเลื                                                                                   | อกสถานที่ที่รับเอกสาร) เลือกรายก | ารเอกสาร  |
|----------------------------------------------------------------------------------------------------|----------------------------------|-----------|
| ระบุจำนวน ระบุการรับ                                                                                                    |                                  |           |
| การรับเอกสาร ♥รับด้วยตัวเอง ◯ส่งทางไปรษณีย์                                                                                                    | ~ <b>*</b> ~ <b>*</b>            | 0 2       |
| สถานทรบเอกสาร 2:พระราชวงสนามจนทร ♥                                                                                                    | О ภาษาไทย О ภาษาองกฤษ            | 🔍 ทงหม    |
| มีความส์การ                                                                                                    |                                  | - พบบด.   |
| 202 : ใบระเบียนผลการศึกษา(ไทย) (TRANSCRIPT สำเร็จการ<br>ศึกษา)                                                                                                    |                                  | 50        |
| 204 : ใบระเบียนผลการศึกษา(อังกฤษ) (TRANSCRIPT ส่าเร็จการ<br>ศึกษา)                                                                                                    |                                  | 50        |
| 🗌 209 : ใบรับรองว่าสำเร็จการศึกษา(จบหลักสูตร)(ไทย) มศก.10                                                                                                    |                                  | 50        |
| 210 : ใบรับรองว่าสำเร็จการศึกษา(จบหลักสูตร)(อังกฤษ) SU.10                                                                                                    |                                  | 50        |
| 211 : ใบแทนปริญญาบัตร (ไทย) (สภาฯอนุมัติ) *ผู้ส่าเร็จการศึกษา<br>ขอได้เมื่อมีสถานะ "อนุมัติปริญญา"                                                                                 |                                  | 50        |
| 212 : ใบแทนปริญญาบัตร (อังกฤษ) (สภาฯอนุมัติ) *ผู้สำเร็จการ<br>ศึกษา ขอได้เมื่อมีสถานะ "อนุมัติปริญญา"                                                                              |                                  | 50        |
| 213 : ใบแปลปริญญาบัตร (ต้องแนบสำเนาหรือรูปถ่ายใบปริญญา<br>บัตรเพื่อทำการแปลที่ Email : opalll.ut@gmail.com)                                                                        |                                  | 50        |
| 218 : Digital Transcript (ภาษาไทย) สำเร็จการศึกษา<br>เอกสารประเภทเดียวกับ 202 จะให้ในรูปแบบอิเล็กทรอนิกส์เท่านั้น<br>ส่งหาง E-Mail ที่นักศึกษาระบุไว้ ***ไม่ออกในรูปแบบกระดาษ***   | 1 •                              | 50        |
| 219 : Digital Transcript (ภาษาอังกฤษ) สำเร็จการศึกษา<br>เอกสารประเภทเดียวกับ 204 จะให้ในรูปแบบอิเล็กทรอนิกส์เท่านั้น<br>ส่งหาง E-Mail ที่นักศึกษาระบไว้ ***ไม่ออกในรูปแบบกระดาษ*** | 1 -                              | 50        |
| ไม่มีค่าใช้จ่าย ( น่าไปยื่น ณ กองบริการการศึกษา หรือคณะวิชาตันสังกัด ห                                                                                                    | เรือส่านักงานวิทยาเขตสารสนเทศเ   | พชรบุรี ) |
| 6129 : แบบคำร้องขอขยายเวลาแก้ไขวิทยานิพนธ์ / การค้นคว้า<br>อิสระ (บท.5)                                                                                                    | 1                                |           |
| เหตุผลการขอเอกสาร                                                                                                    |                                  | 1         |
| ระบุ เบอร์โทร มือถือ อีเมล์ อย่างใดอย่างหนึ่ง                                                                                                    |                                  |           |
| โทร * รปแบบ 022222222                                                                                                    |                                  |           |
| เบอร์มือ<br>ถือ * รูปแบบ 0899999999                                                                                                    |                                  |           |
| ลีเบลล์                                                                                                    | _                                |           |

ตรวจสอบข้อมูลแล้ว ยืนยัน หรือ ยกเลิก เพื่อแก้ไข

| gr.su.ac.ur/registra | if/Request_Point.asp                     |                                                                                                    |       |                |      |                           |
|----------------------|------------------------------------------|----------------------------------------------------------------------------------------------------|-------|----------------|------|---------------------------|
|                      | Sil                                      | าวั <mark>ทจาล์จสิลปากร</mark><br>pakorn University                                                                                                    |       |                |      |                           |
|                      | เมนูหลัก<br>กอยกลับ<br>ติดตามสถานะคำร้อง | นายณรงค์ พูลแก้ว                                                                                                    |       |                |      |                           |
|                      |                                          | (ขึ้นทะเบียนบัณฑิตแล้ว)<br>ขอเอกสารออนไลน์<br>ขั้นที่ 2. ตรวจสอบผลการ ระบูจำนวน ระบูการรับ                                                                                                | •     |                |      |                           |
|                      |                                          | ที่ รายการ                                                                                                    | จำนวน | ปีการ<br>ศึกษา | ภาคฯ | ค่าใช้จ่ายแต่ละ<br>รายการ |
|                      |                                          | 1 218 : Digital Transcript (ภาษาไทย) สำเร็จการศึกษา<br>เอกสารประเภทเดียวกับ 202 จะให้ในรูปแบบอิเล็กทรอนิกส์เท่านั้น<br>ส่งทาง E-Mail ที่นักศึกษาระบุไว้ ***ไม่ออกในรูปแบบ<br>กระคาษ***    | 1     |                |      | 50                        |
|                      |                                          | 2 219 : Digital Transcript (ภาษาอังกฤษ) สำเร็จการศึกษา<br>เอกสารประเภทเดียวกับ 204 จะให้ในรูปแบบอิเล็กทรอบิกส์เท่านั้น<br>ส่งทาง E-Mall ที่นักศึกษาระบุไว้ ***ไม่ออกในรูปแบบ<br>กระดาษ*** | 1     |                |      | 50                        |
|                      |                                          | ด่าใช้จ่าย                                                                                                    |       | 100            |      |                           |
|                      |                                          | เหตุผลการขอเอกสาร<br>รับด้วยตัวเอง<br>โทร<br>เนอร์มือถือ<br>อีเมลล์ @gmail.com<br>ยกเลิก ยืนยัน                                                                                           |       |                |      |                           |

- เลือก พิมพ์ใบแจ้งยอด เพื่อนำไปชำระเงินที่ธนาคาร หรือเลือก ชำระเงินผ่าน K+

| reg1.su.ac.th/regist | rar/Request_Form.asp?f_cr | nd=            | 4&avs495346251=56                                                                                                    |            |                |                |                       |
|----------------------|---------------------------|----------------|----------------------------------------------------------------------------------------------------|------------|----------------|----------------|-----------------------|
|                      | Silp                      | <b>2</b><br>0a | <b>ทราล์รสิลปาก</b><br>korn Universi                                                                                                    | 5<br>ty    |                |                |                       |
|                      | เมนูหลัก<br>ดอยกดับ       | ใ<br>(ชั       | ปายณรงค์ พูลแก้ว<br><sup>มหะเมียนมัณฑิตแล้ว)</sup><br>ภานะการขอเอกสาร Online<br>สถานะการขอเอกสาร Online                                                                                         | е (ทั้งหมด |                |                | ~                     |
|                      |                           | ที             | รายการ                                                                                                    | จำนวน      | ค่าใช้จ่าย     | แต่ละรายการ    | วันที่ส่งเอกสาร       |
|                      |                           | วัน            | ⊤<br>เวลาที่บันทึก_5/4/2566 9:35:26                                                                                                    |            | 1              | เมพ์ใบแจ้งยอดก | ารชำระเงินที่ธนาคาร 🖻 |
|                      |                           | วัน            | ที่ที่รับ                                                                                                    | เลขที่:    | 607944         |                | ชำระเงินผ่าน<br>KPLUS |
|                      |                           | តខេ            | ทานะการขอเอกสาร Online : <mark>สร้างรายการแล้ว รอ</mark>                                                                                                    | ประมวลผล   | ง ( เพิ่งสร้าง | รายการโดยนัก   | ศึกษา )               |
|                      |                           | 1              | 218 : Digital Transcript (ภาษาไทย) สำเร็จการ<br>ศึกษา<br>เอกสารประเภทเดียวกับ 202 จะให้ในรูปแบบ<br>อิเล็กทรอนิกส์เท่านั้น<br>ส่งทาง E-Mail ที่นักศึกษาระบุไว้ ***ไม่ออกในรูป<br>แบบกระดาะ***    | 1          | 50             |                |                       |
|                      |                           | 2              | 219 : Digital Transcript (ภาษาอังกฤษ) สำเร็จการ<br>ศึกษา<br>เอกสารประเภทเดียวกับ 204 จะให้ในรูปแบบ<br>อิเล็กทรอนิกส์เท่านั้น<br>ส่งทาง E-Mail ที่นักศึกษาระบุไว้ ***ไม่ออกในรูป<br>แบบกระดาษ*** | 1          | 50             |                |                       |
|                      |                           |                | ค่าใช้จ่าย ทั้งหมด                                                                                                    |            | 100            | บาท            |                       |
|                      |                           |                | สถานะการข                                                                                                    | ใาระเงิน เ | ยังไม่จ่าย     |                |                       |

เมื่อชำระเงินแล้ว เจ้าหน้าที่จะดำเนินการจัดทำหนังสือสำคัญและจัดส่งให้ตามช่องทางที่แจ้ง ประมาณ
 1-3 ทำการ หลังจากมหาวิทยาลัยได้รับเงินแล้ว

## ระบบการคัดเลือกบุคคลเข้าศึกษาต่อในระดับปริญญาตรี มหาวิทยาลัยศิลปากร (SU-TCAS)

- 1. สามารถเข้าใช้งานได้ผ่าน <u>https://www.su.ac.th/th/</u>
  - เลือกเมนู รับสมัครเข้าศึกษาระดับปริญญาตรี

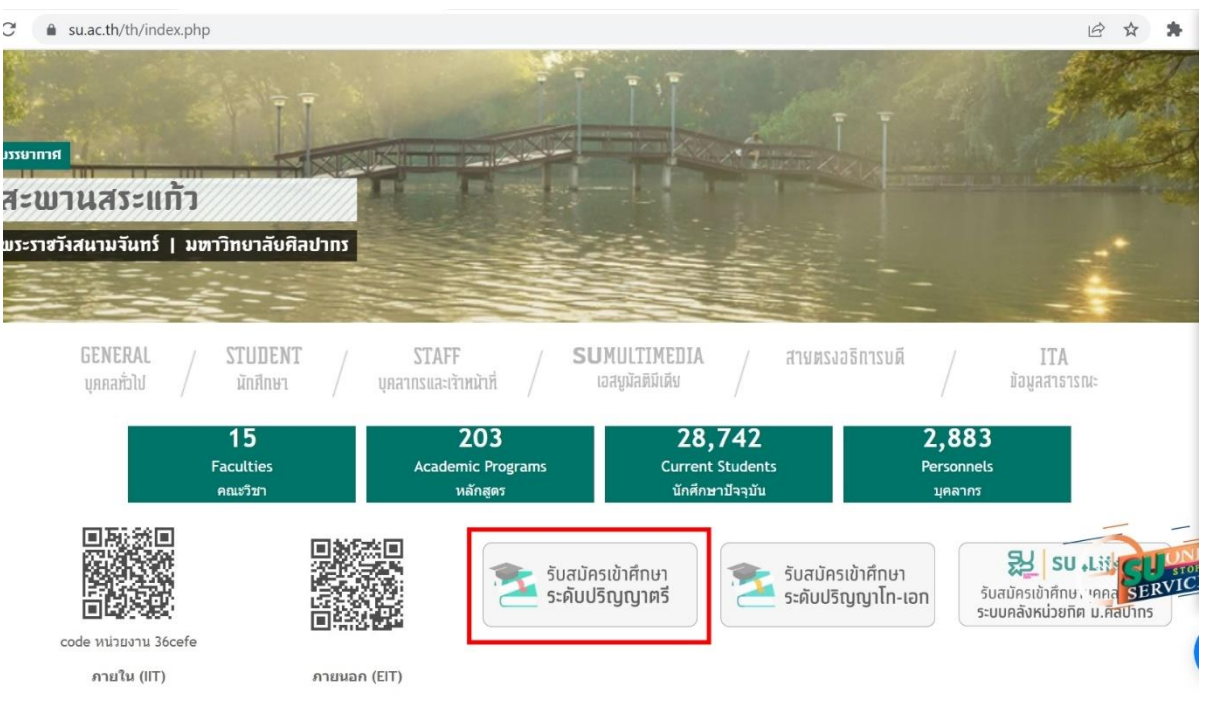

- 2. หลังจากนั้นจะนำเข้าสู่หน้าแรกของระบบ SU TCAS (https://admission.su.ac.th/) อัตโนมัติ
  - เลือกเมนู เข้าสู่ระบบ หรือ ลงทะเบียนผู้ใช้งาน (รายใหม่)

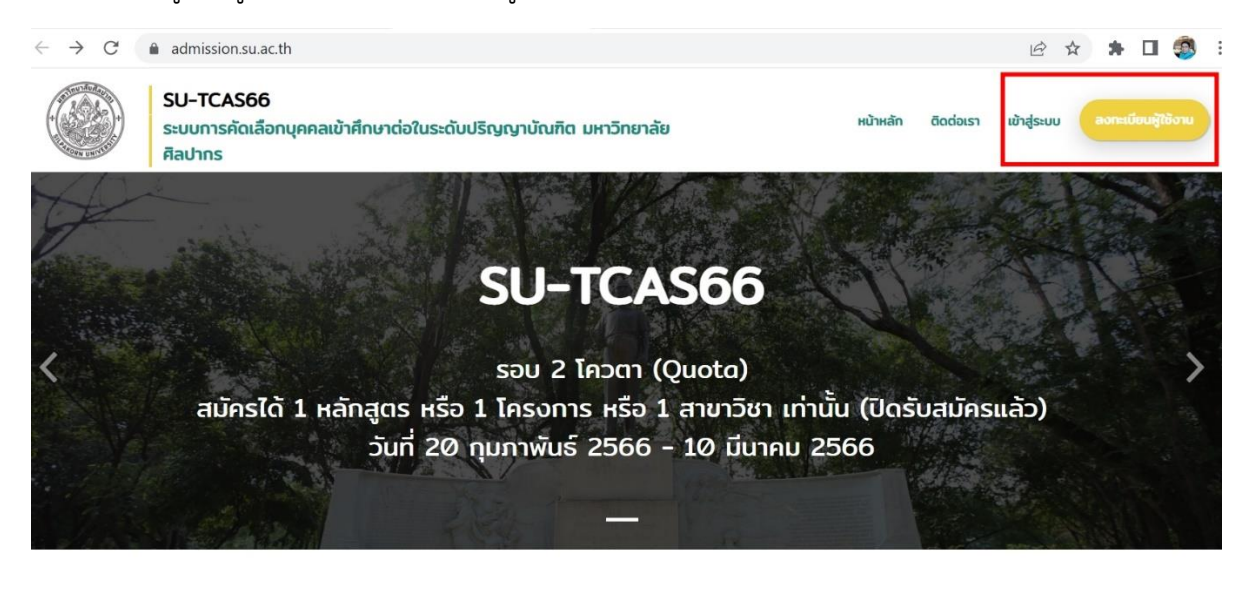

สมัครสอบ SU-TCAS66